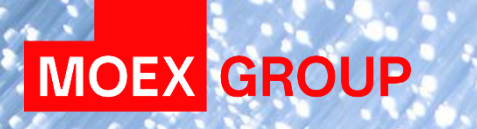

# ДОБАВЛЕНИЕ И ПОИСК СЕРТИФИКАТОВ В СЕТЕВЫХ СПРАВОЧНИКАХ

#### ТЕХНИЧЕСКАЯ ПОДДЕРЖКА

понедельник – пятница, 07:00 – 00:00

суббота – воскресенье, 08:00 – 22:00

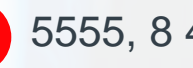

5555, 8 495 411-83-33

5555@moex.com

 $\sim$ 

Отмена

Актуальный адрес «реестра сертификатов» Вы можете найти на сайте Московской Биржи по адресу https://www.moex.com/s1299

#### СПОСОБ 1. ЧЕРЕЗ НАСТРОЙКИ ПРОФИЛЕЙ

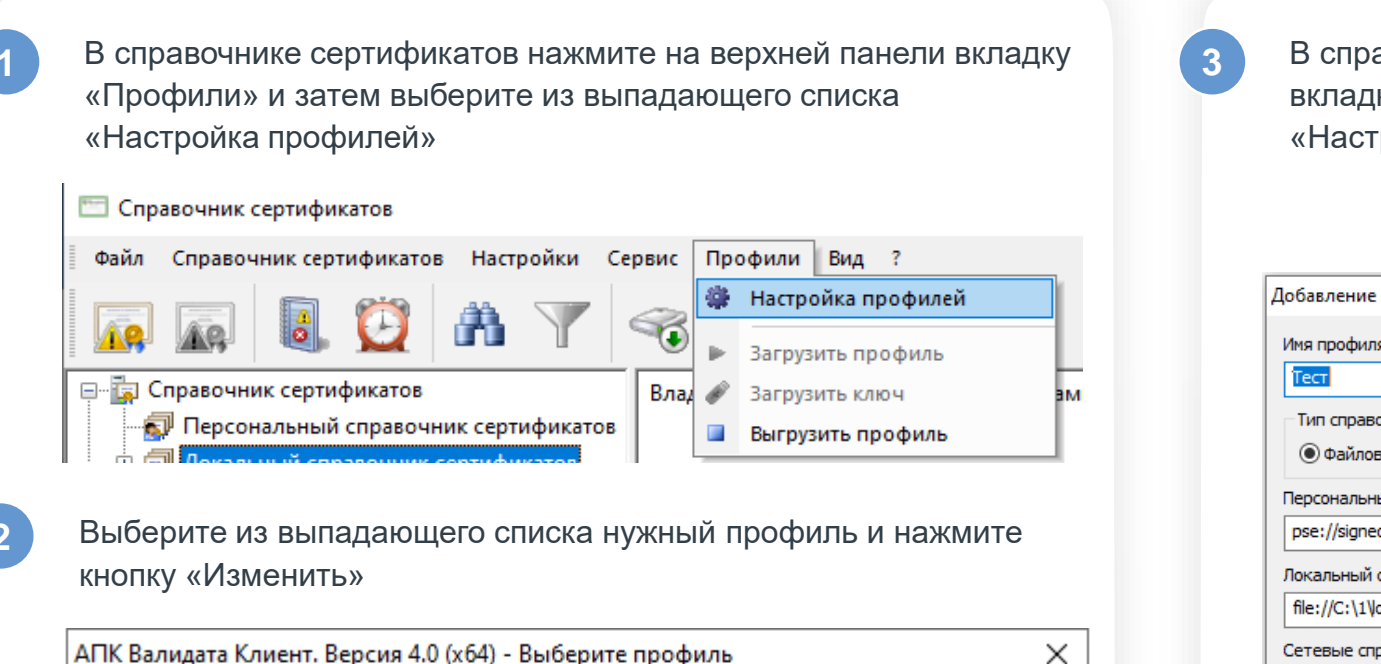

OK

В справочнике сертификатов нажмите на верхней панели вкладку «Профили» и затем выберите из выпадающего списка «Настройка профилей»

| Добавление профиля         |                     |                       | ×        |
|----------------------------|---------------------|-----------------------|----------|
| Имя профиля:               |                     |                       |          |
| Тест                       |                     |                       |          |
| Тип справочника            |                     |                       |          |
| Файловый (GDBM)            | ○База данных (ODBC) | ○ Системный (Windows) |          |
| Персональный справочник:   |                     |                       |          |
| pse://signed/C:\1\ocal.pse |                     |                       | Изменить |
| Локальный справочник:      |                     |                       |          |
| file://C:\1\local.gdbm     |                     |                       | Изменить |
| Сетевые справочники:       |                     |                       |          |
|                            |                     |                       | Добавить |
|                            |                     |                       | Удалить  |
|                            |                     |                       | Изменить |
|                            |                     | ОК                    | Отмена   |
|                            |                     |                       | e le la  |

#### MOEX.COM

Имя профиля:

Добавить

Тест

Удалить

Изменить

5

В поле «LDAP сервер:» вставьте, скопированный с сайта Московской Биржи, указанный ниже, актуальный адрес для Вашего типа криптографии.

| Настройка параметров LDAP                   | ×         |
|---------------------------------------------|-----------|
| LDAP сервер:                                |           |
| ldap://                                     |           |
| Имя пользователя:                           |           |
|                                             |           |
| Пароль:                                     |           |
|                                             |           |
|                                             | ОК Отмена |
|                                             |           |
|                                             |           |
| Настройка параметров LDAP                   | ×         |
| LDAP cepsep:                                |           |
| ldap://simple/vcert.pki.moex.com:50001/c=RU |           |
| Имя пользователя:                           |           |
|                                             |           |
| Пароль:                                     |           |
|                                             |           |
|                                             |           |
|                                             | UK UTMEHA |

Нажмите «ОК» 3 раза, после этого Вы попадете в профиль, который Вы настраивали. В сетевых справочниках слева у Вас отобразится добавленный сетевой справочник

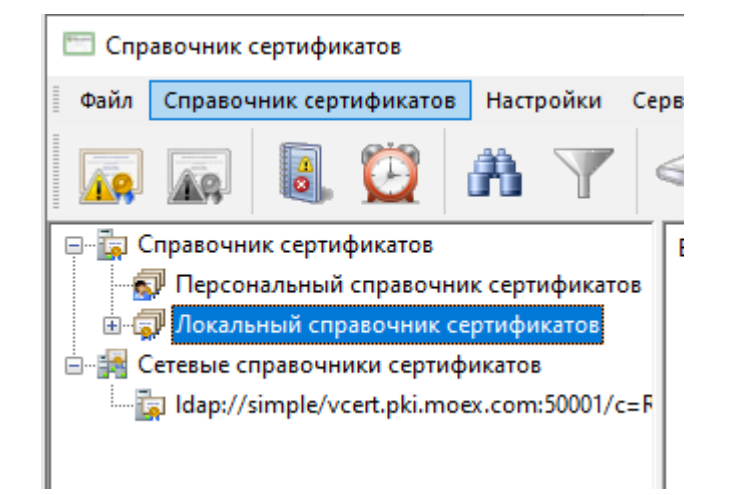

6

Для корректного отображения всех сертификатов рекомендуется снять галку «Просмотр в виде дерева». Для ее снятия нажмите правой кнопкой мыши по сетевому справочнику, который Вы добавили ранее

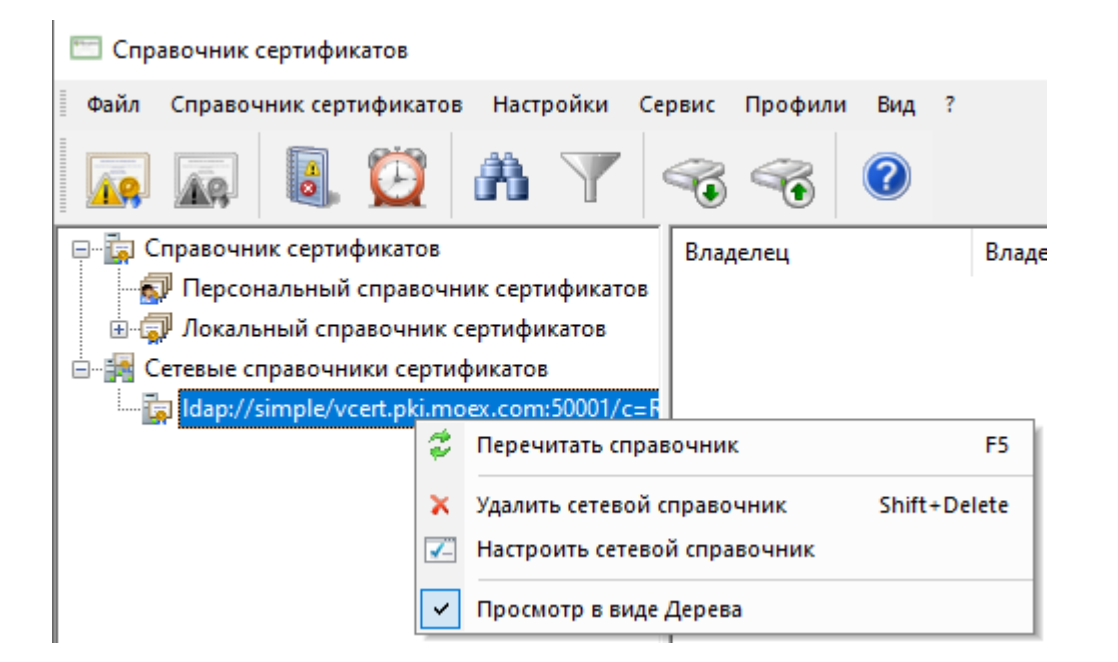

После снятия галки нажмите «Перечитать справочник» и у Вас должен появится справа список из всех актуальных сертификатов

#### СПОСОБ 2. ИЗ АКТИВНОГО ПРОФИЛЯ

В активном профиле, в который Вы хотите добавить сетевой справочник, нажмите правой кнопкой мыши по «Сетевые справочники сертификатов» и нажмите добавить

| <ul> <li>Справочник сертификатов</li> <li>Персональный справочник сертификатов</li> <li>Локальный справочник сертификатов</li> <li>Сетевые справочники сертификато</li> <li>Добавить сетевой справочник</li> </ul>                                                                                                    | <ul> <li>Справочник сертификатов</li> <li>Персональный справочник сертификатов</li> <li>Локальный справочник сертификатов</li> <li>Сетевые справочники сертификато</li> <li>Добавить сетевой справочник</li> </ul> | Файл Справочник сертификатов                                                                                                    | Настройки                                   | Сервис | Профили    | вид    | ? |
|----------------------------------------------------------------------------------------------------|----------------------------------------------------------------------------------------------------|----------------------------------------------------------------------------------------------------|---------------------------------------------|--------|------------|--------|---|
| Hereiter and the second second s |                                                                                                    | <ul> <li>Справочник сертификатов</li> <li>Персональный справочни</li> <li>Локальный справочник сертиф</li> <li>Сетевые справочники сертиф</li> </ul> | ік сертификат<br>ертификатов<br>икато<br>До | ов     | тевой спра | вочник |   |

В поле «LDAP сервер:» вставить, скопированный с сайта Московской Биржи, указанный ниже, актуальный адрес для Вашего типа криптографии.

| Настройка параметров LDAP                   | ×         |
|---------------------------------------------|-----------|
| LDAP сервер:                                |           |
| ldap://                                     |           |
| Имя пользователя:                           |           |
|                                             |           |
| Пароль:                                     |           |
|                                             |           |
|                                             | ОК Отмена |
| +                                           |           |
| Настройка параметров LDAP                   | ×         |
| LDAP сервер:                                |           |
| ldap://simple/vcert.pki.moex.com:50001/c=RU |           |
| Имя пользователя:                           |           |
|                                             |           |
| Пароль:                                     |           |
|                                             |           |
|                                             |           |
|                                             | ОК Отмена |

Нажмите «ОК» 3 раза, после этого Вы попадете в профиль, который Вы настраивали. В сетевых справочниках слева у Вас отобразится добавленный сетевой справочник

| 🛅 Спр                                | авочник о             | сертифи             | катов               |          |          |      |
|--------------------------------------|-----------------------|---------------------|---------------------|----------|----------|------|
| Файл                                 | Справоч               | ник серт            | гификато            | в Наст   | ройки    | Серв |
|                                      | <u>A9</u>             |                     | Ü                   | ñ        | Y        | 6    |
|                                      | Справочни<br>🖓 Персон | ик серти<br>нальный | фикатов<br>справочн | ник серт | ификато  | ов [ |
|                                      | 🕽 Локаль              | ный спр             | авочник             | сертифи  | катов    |      |
| 🗄 📲 Сетевые справочники сертификатов |                       |                     |                     |          |          |      |
|                                      | 🛓 Idap://s            | imple/vo            | cert.pki.m          | oex.com  | :50001/c | :=F  |

#### Возможные сетевые ошибки

Если после нажатия на «Перечитать справочник» у Вас не отобразятся сертификаты – Вам необходимо обратиться к специалистам по сетевой безопасности в Вашей компании, чтобы Вам открыли доступ по протоколу Idap по порту 50001 или 50003 в зависимости от типа криптографии ГОСТ/RSA до адреса vcert.pki.moex.com. Для корректного отображения всех сертификатов рекомендуется снять галку «Просмотр в виде дерева». Для ее снятия нажмите правой кнопкой мыши по сетевому справочнику, который Вы добавили ранее

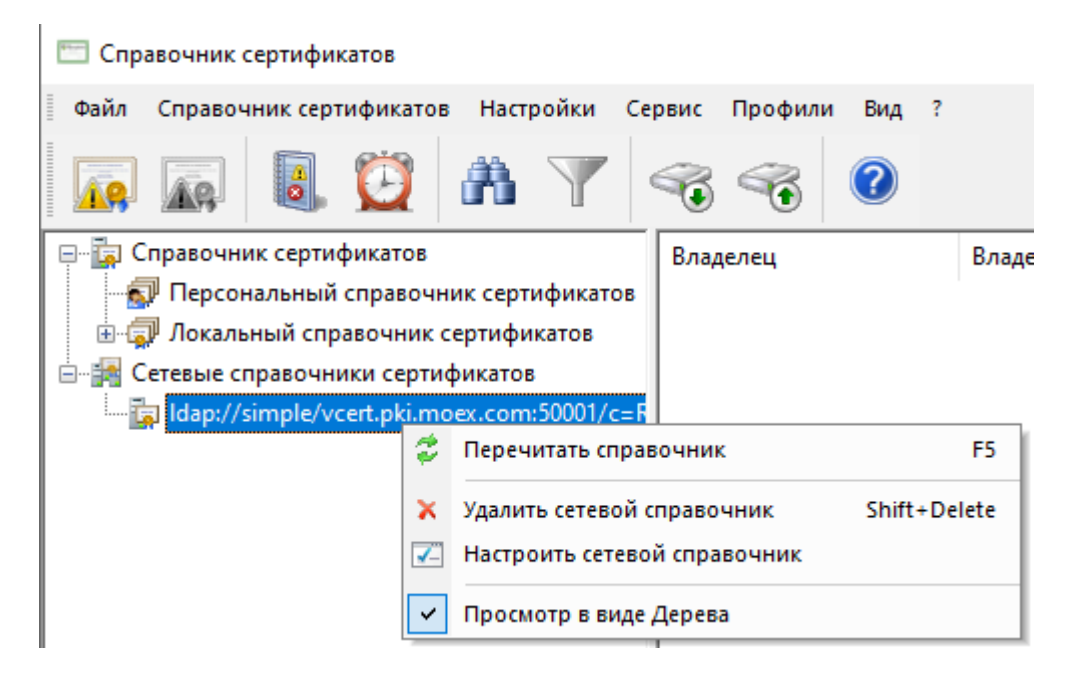

5

После снятия галки нажмите «Перечитать справочник» и у Вас должен появится справа список из всех актуальных сертификатов

Актуальный адрес «реестра сертификатов» Вы можете найти на сайте Московской Биржи по адресу <u>https://www.moex.com/s1299</u>

Для запуска в графической оболочке справочника сертификатов Вам необходимо выполнить «Пуск» - системные – «Справочник сертификатов»

Способ 1. Через настройки профилей

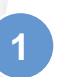

В справочнике сертификатов нажмите на верхней панели вкладку «Профили» и затем выберите из выпадающего списка «Настройка профилей»

| Справочник сертификатов                   |       |           |              |  |  |  |  |
|-------------------------------------------|-------|-----------|--------------|--|--|--|--|
| Файл Справочник сертификатов Настройки Се | ервис | Профили   | ?            |  |  |  |  |
|                                           | 2     | 🏶 Настро  | йка профилей |  |  |  |  |
|                                           |       | 🕨 Загрузі | ить профиль  |  |  |  |  |
| 🗸 🖆 Справочник сертификатов               | Владе | 🧳 Загрузі | ить ключ     |  |  |  |  |
| 🔊 Персональный справочник сертификатов    |       | 💷 Выгруз  | ить профиль  |  |  |  |  |
| 🖢 🗸 🗊 Локальный справочник сертификатов   |       |           |              |  |  |  |  |

2

Выберите из выпадающего списка нужный профиль и нажмите кнопку изменить

| Выбер | ите профил | ть    |     |           | _ 0 X    |
|-------|------------|-------|-----|-----------|----------|
| 2     | Имя проф   | иля:  | По  | умолчанию | ~        |
|       |            | Добав | ить | Удалить   | Изменить |
|       |            |       |     | OK        | Отмена   |

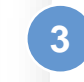

В появившемся окне нажмите кнопку «добавить» в разделе «Сетевые справочники»

| Изменение профиля                                       |    | _ 0 ×    |
|---------------------------------------------------------|----|----------|
| Имя профиля:                                            |    |          |
| По умолчанию                                            |    |          |
| Тип справочника<br>• Файловый (GDBM) База данных (ODBC) |    |          |
| Персональный справочник:                                |    |          |
| pse://signed//tmp/local.pse                             |    | Изменить |
| Локальный справочник:                                   |    |          |
| file:///tmp/local.gdbm                                  |    | Изменить |
| Сетевые справочники:                                    |    |          |
|                                                         |    | Добавить |
|                                                         |    | Удалить  |
|                                                         |    | Изменить |
|                                                         |    |          |
|                                                         | OK | Отмена   |

5

В поле «LDAP сервер:» вставьте, скопированный с сайта Московской Биржи, указанный ниже, актуальный адрес для Вашего типа криптографии.

| Настройка параметро | a LDAP _ 🗆 X |
|---------------------|--------------|
| LDAP сервер:        | ldap://      |
| Имя пользователя:   |              |
| Пароль:             |              |
|                     | ОК Отмена    |

# -

| LDAP сервер:      | ldap://simple/vcert.pki.moex.com:50001/c=RU/ |   |
|-------------------|----------------------------------------------|---|
| Имя пользователя: |                                              |   |
| Пароль:           |                                              |   |
|                   | ОК Отмена                                    | a |

Нажмите «ОК» 3 раза, после этого Вы попадете в профиль, который Вы настраивали. В сетевых справочника слева у Вас отобразится добавленный сетевой справочник

| Справочник сертификатов Файл Справочник сертификатов Настройки Со | ервис Профили ? |                   |                      |     |
|-------------------------------------------------------------------|-----------------|-------------------|----------------------|-----|
| 🗛 🙀 🖪 💆 🗥 🏹 🍕 <                                                   |                 |                   | По умолчанию 🗸       | ] [ |
| 🗸 🔚 Справочник сертификатов                                       | Владелец        | Владелец: Фамилия | Владелец: Организаці | Кли |
| 🔊 Персональный справочник сертификатов                            |                 |                   |                      |     |
| 🕞 🔊 Локальный справочник сертификатов                             |                 |                   |                      |     |
| ✓ 歸 Сетевые справочники сертификатов                              |                 |                   |                      |     |
| Idap://simple/vcert.pki.moex.com:50001/c=RU/                      |                 |                   |                      |     |
|                                                                   |                 |                   |                      |     |
|                                                                   |                 |                   |                      |     |
|                                                                   |                 |                   |                      |     |
|                                                                   |                 |                   |                      |     |

6

Для корректного отображения всех сертификатов рекомендуется снять галку «Просмотр в виде дерева». Для ее снятия нажмите правой кнопкой мыши по сетевому справочнику, который Вы добавили ранее

| 🛅 Справочник сер               | отификатов                    |                        |             |  |
|--------------------------------|-------------------------------|------------------------|-------------|--|
| Файл Справочн                  | ик сертификатов Настройки Се  | ервис Профили ?        |             |  |
|                                | ) 💆 🗥 🌱 😪 <                   |                        |             |  |
| 🗸 📴 Справочник                 | сертификатов                  | Владелец               | Владелец: Ф |  |
| 🔊 Персональ                    | ьный справочник сертификатов  |                        |             |  |
| > 🗊 Локальны                   | й справочник сертификатов     |                        |             |  |
| 🗸 🌆 Сетевые спра               | авочники сертификатов         |                        |             |  |
| 🛄 ldap://simp                  | 🗳 Перечитать сетевой справочн | ик                     | F5          |  |
|                                |                               | Delete                 |             |  |
| 🗷 Настроить сетевой справочник |                               |                        |             |  |
|                                | 🗹 Использовать просмотр справ | очника в виде "Дерева" |             |  |
|                                |                               |                        |             |  |

После снятия галки нажмите «Перечитать справочник» и у Вас должен появится справа список из всех актуальных сертификатов

#### Способ 2. Из активного профиля

В активном профиле, в который Вы хотите добавить сетевой справочник, нажмите правой кнопкой мыши по «Сетевые справочники сертификатов» и нажмите добавить

| Файл Справочник сертификатов Настройки Сервис Профили ? |
|---------------------------------------------------------|
| Горавочник сертификатов<br>Справочник сертификатов      |
| 🗸 🔚 Справочник сертификатов                             |
|                                                         |
| 🔊 Персональный справочник сертификатов                  |
| 🔉 🦈 Локальный справочник сертификатов                   |
| 🔀 Сетевые справочники сертификатов                      |
| Добавить сетевой справочник                             |
|                                                         |
|                                                         |

В поле «LDAP сервер:» вставьте, скопированный с сайта Московской Биржи, указанный ниже, актуальный адрес для Вашего типа криптографии.

| Настройка параметро | в LDAP                                       | _ 0 X  |
|---------------------|----------------------------------------------|--------|
| LDAP сервер:        | ldap://                                      |        |
| Имя пользователя:   |                                              |        |
| Пароль:             |                                              |        |
|                     | ОК                                           | Отмена |
|                     | ➡                                            |        |
| Настройка параметро | вLDAP                                        | _ 0 X  |
| LDAP ceppep:        | ldap://simple/vcert.pki.moex.com:50001/c=RU/ |        |

OK

Отмена

Имя пользователя:

Пароль:

| NΛ  | $\mathbf{O}$ | /  | $\mathbf{c}$ | $\cap$ | NЛ  |
|-----|--------------|----|--------------|--------|-----|
| IVI | U            | ١. |              | U      | IVI |

Нажмите «ОК» 3 раза, после этого Вы попадете в профиль, который Вы настраивали. В сетевых справочниках слева у Вас отобразится добавленный сетевой справочник

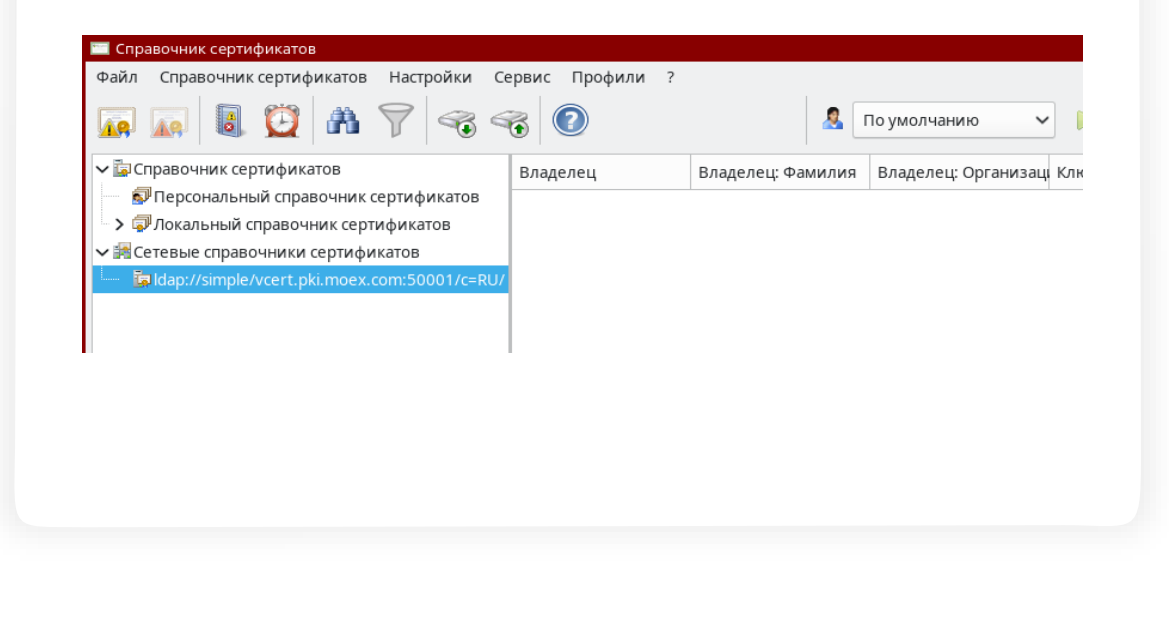

Для корректного отображения всех сертификатов рекомендуется снять галку «Просмотр в виде дерева». Для ее снятия нажмите правой кнопкой мыши по сетевому справочнику, который Вы добавили ранее

| 🛅 Справочник сер                       | тификатов                             |                        |             |  |  |
|----------------------------------------|---------------------------------------|------------------------|-------------|--|--|
| Файл Справочні                         | ик сертификатов Настройки Се          | ервис Профили ?        |             |  |  |
|                                        | 1 💆 🧥 🍸 😪 🕯                           | S                      |             |  |  |
| 🗸 📴 Справочник с                       | сертификатов                          | Владелец               | Владелец: ⊄ |  |  |
| 🔊 Персональный справочник сертификатов |                                       |                        |             |  |  |
| 👆 🔊 Локальный                          | > 🗇 Локальный справочник сертификатов |                        |             |  |  |
| 🗸 🌆 Сетевые справочники сертификатов   |                                       |                        |             |  |  |
| 🦾 📴 ldap://simp                        | 🕏 Перечитать сетевой справочні        | ик                     | F5          |  |  |
|                                        | 🗙 Удалить сетевой справочник          |                        | Delete      |  |  |
|                                        | 🗷 Настроить сетевой справочния        | < c                    |             |  |  |
|                                        | 🗹 Использовать просмотр справо        | очника в виде "Дерева" |             |  |  |
|                                        |                                       |                        |             |  |  |

5

После снятия галки нажмите «Перечитать справочник» и у Вас должен появится справа список из всех актуальных сертификатов

#### Возможные сетевые ошибки

Если после нажатия на «Перечитать справочник» у Вас не отобразятся сертификаты, а выпадет ошибка

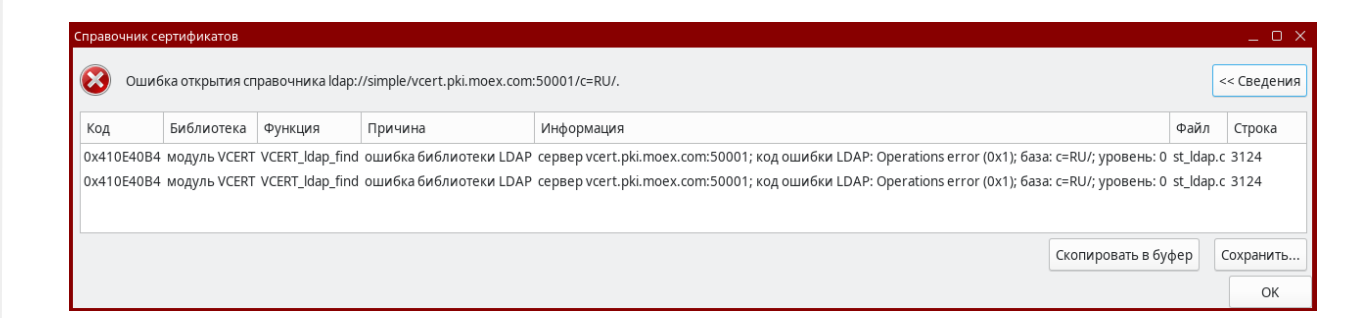

Вам необходимо обратиться к специалистам по сетевой безопасности в Вашей компании, чтобы Вам открыли доступ по протоколу Idap по порту 50001 или 50003 в зависимости от типа криптографии ГОСТ/RSA до адреса vcert.pki.moex.com.

# ПОИСК СЕРТИФИКАТОВ В WINDOWS / ASTRA LINUX

Для поиска необходимо нажать на бинокль []]. Чтобы сбросить условия поиска Вам также необходимо нажать на активный бинокль (он будет подсвечен при перемещении курсора мыши по другим полям справочника).

#### Поиск по ФИО

- Если Вы знаете Фамилию/Имя/Отчество или же все вместе, Вы можете осуществить поиск по ним, для этого в открывшемся окне поиска измените в правом верхнем углу фильтр на «Альтернативное имя владельца»
- В поле «Фамилия» вставьте те данные, что вы знаете, затем нажмите «найти». Отобразится список сертификатов, содержащих, как в примере, фамилию Шляппо
- В данном случае мы видим только один сертификат. Попробуем запустить поиск по Андрей Анатольевич

| ловия поиска                                       |          |   |                                                                                               |
|----------------------------------------------------|----------|---|-----------------------------------------------------------------------------------------------|
| Параметр<br>email<br>DNS                           | Значение | ^ | Альтернативное имя владельца<br>Имя владельца<br>Альтернативное имя владельца<br>Имя излателя |
| URI<br>IP                                          |          |   | Альтернативное имя издателя<br>Прочее                                                         |
| Организация<br>Зарегистрированный адрес            |          |   | Очистить всё                                                                                  |
| Фамилия<br>Должность                               | Шляппо   |   |                                                                                               |
| Номер телефона<br>Описание                         |          |   |                                                                                               |
| Номер расчетного счета<br>Банковский идентификацио |          |   |                                                                                               |
| Почтовый адрес<br>Annec Exchange                   |          | ~ |                                                                                               |

| 🕀 🙀 Справочник сертификатов                  | Владелец                                                                                                    | Владелец: Фамилия         | Владелец: Организация | Ключ действителен с     | Ключ действителен по    |
|----------------------------------------------|----------------------------------------------------------------------------------------------------|---------------------------|-----------------------|-------------------------|-------------------------|
| - \iint Персональный справочник сертификатов | 🗔 INN=007702165310, OGRN=1027739132563, SNILS=02496938290, Т= Заместитель Председателя Правления, СN=Шляппо Андрей Анатольевич, OU=Правл | Шляппо Андрей Анатольевич | НКО АО НРД            | 09.04.2024 13:35:34 GMT | 09.07.2025 13:35:34 GMT |
| 🖮 🗊 Локальный справочник сертификатов        |                                                                                                    |                           |                       |                         |                         |
| В - Сертификаты                              |                                                                                                    |                           |                       |                         |                         |
| E-E CAC                                      |                                                                                                    |                           |                       |                         |                         |
| 🐻 Запросы на сертификаты                     |                                                                                                    |                           |                       |                         |                         |
| Запросы на аннулирование                     |                                                                                                    |                           |                       |                         |                         |
| 🗄 🙀 Сетевые справочники сертификатов         |                                                                                                    |                           |                       |                         |                         |
| Idap://simple/vcert.pki.moex.com:50001/C=F   |                                                                                                    |                           |                       |                         |                         |
|                                              |                                                                                                    |                           |                       |                         |                         |

| 🖶 🚋 Справочник сертификатов             | Владелец Вл                                                                                                    | ладелец: Фамилия               | Владелец: Организация | Ключ действителен с     | Ключ действителен по    |
|-----------------------------------------|----------------------------------------------------------------------------------------------------|--------------------------------|-----------------------|-------------------------|-------------------------|
| -🚮 Персональный справочник сертификатов | 🗔 INN=005012047676,OGRN=1085012002470,SNILS=12567765591,Т=Генеральный директор, CN=Нечаев Андрей Анатольевич, OU=Администрация, O=OO Не     | Іечаев Андрей Анатольевич      | ООО "ДВ Капитал"      | 18.04.2024 10:15:06 GMT | 18.04.2025 10:15:02 GMT |
| 😑 🧊 Локальный справочник сертификатов   | 🗔 INN=005405203569,OGRN=1035401914305,SNILS=07241572548,T=Директор,CN=Черепенников Андрей Анатольевич,OU=Администрация,O=OOO ПК " Че        | ерепенников Андрей Анатольевич | 000 FIK "CMAK"        | 10.10.2024 08:55:44 GMT | 10.10.2025 08:55:44 GMT |
| 🌐 🏣 Сертификаты                         | 🗔 INN=005405203569,OGRN=1035401914305,SNILS=07241572548,T=Директор,CN=Черепенников Андрей Анатольевич,OU=Администрация,O=OOO ПК " Че        | ерепенников Андрей Анатольевич | 000 FIK "CMAK"        | 16.10.2023 11:28:15 GMT | 16.10.2024 11:28:11 GMT |
| · · · E CAC                             | 🗔 INN=007701020336,OGRN=1027700512267,SNILS=03190822026,Т=Генеральный директор, СN=Леденёв Андрей Анатольевич, OU=Руководство, O=OOO * Ле   | еденёв Андрей Анатольевич      | 000 "Медицинский ц    | 21.05.2024 08:33:40 GMT | 21.05.2025 08:33:34 GMT |
| - 🚋 Запросы на сертификаты              | 🗔 INN=007702165310,OGRN=1027739132563,SNILS=02496938290, Т=Заместитель Председателя Правления, СN=Шляппо Андрей Анатольевич, OU=Правл Ш.    | Іляппо Андрей Анатольевич      | НКО АО НРД            | 09.04.2024 13:35:34 GMT | 09.07.2025 13:35:34 GMT |
| 🛺 Запросы на аннулирование              | 🗔 INN=007707025725,OGRN=1027739198387,SNILS=04636167158,Т=Главный специалист, CN=Чернышов Андрей Анатольевич,OU=Технологический отд Че      | ернышов Андрей Анатольевич     | АО АКБ "ЦентроКредит" | 20.11.2023 10:41:30 GMT | 20.11.2024 10:13:13 GMT |
| 🗄 🙀 Сетевые справочники сертификатов    | 🗔 INN=007825489723, OGRN=1027809213596, SNILS=01358367749, T=Управляющий директор - Заместитель генерального директора, CN=Коровкин Андр Ко | оровкин Андрей Анатольевич     | ТКБ Инвестмент Партн  | 04.12.2023 12:06:56 GMT | 04.12.2024 12:06:56 GMT |
|                                         | 🐺 INN=007825489723, OGRN=1027809213596, SNILS=01358367749, Т=Управляющий директор - Заместитель генерального директора, CN=Коровкин Андр Ко | оровкин Андрей Анатольевич     | ТКБ Инвестмент Партн  | 29.11.2024 12:53:57 GMT | 01.03.2026 12:09:01 GMT |

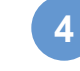

Как можно видеть сертификатов найдено больше. Поэтому для получения списка сертификатов конкретного лица, которого Вы ищите лучше использовать ФИО полностью.

# ПОИСК СЕРТИФИКАТОВ В WINDOWS / ASTRA LINUX

#### Поиск по ИНН

Если Вы знаете ИНН организации, для поиска по нему выберете в правом выпадающем списке «Имя владельца» и затем в поле ИНН вставьте ИНН организации

|                               | 20200        | Имя владельца                |
|-------------------------------|--------------|------------------------------|
| Параметр                      | эначение     | Имя владельца                |
| Общее имя (CN)                |              | Альтернативное имя владельца |
| Организация (О)               |              | Имя издателя                 |
| Подразделение (OU)            |              | Альтернативное имя издателя  |
| Населённый пункт (L)          |              | Предыдущее имя               |
| Город, область (ST)           |              |                              |
| Страна (С)                    |              | Очистить всё                 |
| Доменное имя (DC)             |              |                              |
| Почтовый адрес RFC822 (Email) |              |                              |
| Должность (T)                 |              |                              |
| Неструктурированное имя (и    |              |                              |
| Неструктурированный адре      |              |                              |
| OFPH (OGRN)                   |              |                              |
| СНИЛС (SNILS)                 |              |                              |
| NHH (INN)                     | 007702165310 |                              |
| Фамилия (SN)                  |              |                              |
| Приобретенное имя (GN)        |              |                              |
| Название улицы, номер дома    |              |                              |
| ОГРНИП (OGRNIP)               |              |                              |
| ИНН юридического лица (IN     |              |                              |
|                               |              |                              |

| После |
|-------|
| выпад |

е нажатия на кнопку «Найти» дет список всех сертификатов НКО АО НРД, чей ИНН мы вбили

| 🖓 🗽 Справочник сертификатов                | Brageneu                                                                                                    | Владелец: Фамилия              | Владелец: Организация | Ключ действителен с     | Ключ действителен г ^  |
|--------------------------------------------|----------------------------------------------------------------------------------------------------|--------------------------------|-----------------------|-------------------------|------------------------|
|                                            | INN=007702165310.OGRN=1027739132563.SNILS=00102591470.Т=Главный экономист.CN=Гига Светлана Алексеевна.OU=Отдел налогового учета и от Г        | Гига Светлана Алексеевна       | НКО АО НРД            | 03.09.2024 07:29:11 GMT | 03.09.2025 07:29:11 GN |
| 🗄 🧊 Локальный справочник сертификатов      | 🗐 INN=007702165310, OGRN= 1027739132563, SNILS=00118615393, Т=Ведущий специалист, СN=Козлова Наталья Михайловна, OU= Операционный отдел, О 🖡  | Козлова Наталья Михайловна     | НКО АО НРД            | 07.10.2024 07:53:37 GMT | 07.10.2025 07:53:37 GN |
| 🖽 🔄 Сертификаты                            | 🗔 INN=007702165310,OGRN=1027739132563,SNILS=00118615393,Т=Ведущий специалист, СN=Козлова Наталья Михайловна, OU= Операционный отдел, О 🖡      | Козлова Наталья Михайловна     | НКО АО НРД            | 20.10.2023 12:42:25 GMT | 20.10.2024 12:42:19 GN |
|                                            | 🗔 INN=007702165310,OGRN=1027739132563,SNILS=00127535396,T=Начальник отдела,CN=Паньшина Жанна Георгиевна,OU=Отдел налогового учета и Г         | Паньшина Жанна Георгиевна      | НКО АО НРД            | 27.10.2023 09:42:18 GMT | 27.10.2024 06:32:00 GN |
|                                            | 🖙 INN=007702165310,OGRN=1027739132563,SNILS=00127535396,Т=Начальник отдела, СN=Паньшина Жанна Георгиевна, OU= Отдел налогового учета и 📖 🛽    | Паньшина Жанна Георгиевна      | НКО АО НРД            | 14.10.2024 08:57:09 GMT | 14.10.2025 08:57:09 GN |
| 📊 Запросы на аннулирование                 | 🖙 INN=007702165310,OGRN=1027739132563,SNILS=00128261895,Т=Заместитель Председателя Правления,СN=Демушкина Екатерина Сергеевна,OU=Пр 🛽         | Демушкина Екатерина Сергеевна  | НКО АО НРД            | 09.10.2023 12:29:09 GMT | 09.10.2024 11:22:24 GN |
| 🖷 🎆 Сетевые справочники сертификатов       | 🖙 INN=007702165310,OGRN=1027739132563,SNILS=00128261895,Т=Заместитель Председателя Правления,СN=Демушкина Екатерина Сергеевна,OU=Пр 🛽         | Демушкина Екатерина Сергеевна  | НКО АО НРД            | 26.09.2024 13:28:41 GMT | 26.09.2025 13:28:41 GN |
| Idap://simple/vcert.pki.moex.com:50001/C=F | 🗔 INN=007702165310, OGRN= 1027739132563, SNILS=00131726379, Т=Ведущий специалист, СN=Колесниченко Елена Александровна, OU=Отдел обслужив 🖡    | Колесниченко Елена Александров | НКО АО НРД            | 30.08.2024 08:37:12 GMT | 30.08.2025 08:37:12 GN |
| <b>.</b>                                   | 🗔 INN=007702165310, OGRN= 1027739132563, SNILS=00137863621, Т=Начальник управления, CN=Положенцева Наталья Николаевна, OU=Расчетное управ Г   | Положенцева Наталья Николаевна | НКО АО НРД            | 18.10.2023 10:31:30 GMT | 18.10.2024 10:31:24 GN |
|                                            | 🗔 INN=007702165310, OGRN= 1027739132563, SNILS=00137863621, Т=Начальник управления, CN=Положенцева Наталья Николаевна, OU=Расчетное управ 🛚 Г | Положенцева Наталья Николаевна | НКО АО НРД            | 04.10.2024 11:12:31 GMT | 04.10.2025 11:12:31 GN |
|                                            | 🗔 INN=007702165310,OGRN=1027739132563,SNILS=00141427577,Т=начальник отдела,CN=Журавлева Екатерина Станиславовна,OU=Отдел валютного к >        | Журавлева Екатерина Станиславо | НКО АО НРД            | 02.10.2023 07:36:46 GMT | 02.10.2024 07:36:42 GN |
|                                            | 🗔 INN=007702165310 OGRN=1027739132563 SNII S=00141427577 Т=начальник отлела CN=Журавлева Бкатерина Станиславовна OU=Отлел валютного к 🔾       | Журавлева Екатерина Станиславо | ΗΚΟ ΔΟ ΗΡЛ            | 16.09.2024 08:49:02 GMT | 16.09.2025 08:49:02 GN |

# ПОИСК СЕРТИФИКАТОВ В WINDOWS / ASTRA LINUX

#### Поиск по ОГРН

Если Вы знаете ОГРН организации, для поиска по выберете в правом выпадающем списке «Имя владельца» и затем в поле ОГРН вставьте ОГРН организации

| повия поиска                  | 1             |                        |
|-------------------------------|---------------|------------------------|
| Параметр                      | Значение      | Имя владельца          |
| Общее имя (CN)                |               | С учётом регистра      |
| Организация (О)               |               |                        |
| Подразделение (OU)            |               | Точное совпадение поля |
| Населённый пункт (L)          |               |                        |
| Город, область (ST)           |               | Очистить текущее окно  |
| Страна (С)                    |               | Очистить всё           |
| Доменное имя (DC)             |               | O WIELING DEC          |
| Почтовый адрес RFC822 (Email) |               |                        |
| Должность (T)                 |               |                        |
| Неструктурированное имя (u    |               |                        |
| Неструктурированный адре      |               |                        |
| OFPH (OGRN)                   | 1027739132563 |                        |
| CHИЛС (SNILS)                 |               |                        |
| NHH (INN)                     |               |                        |
| Фамилия (SN)                  |               |                        |
| Приобретенное имя (GN)        |               |                        |
| Название улицы, номер дома    |               |                        |
| ОГРНИП (OGRNIP)               |               |                        |
| ИНН юридического лица (IN     |               |                        |
|                               |               |                        |

| • |  |
|---|--|
| 2 |  |
|   |  |

После нажатия на кнопку «Найти» выпадет список всех сертификатов НКО АО НРД, чей ОГРН мы вбили

| - 🛱 Справочник сертификатов                | владелец                                                                                                    | Владелец: Фамилия              | Владелец: Организация | Ключ действителен с     | Ключ действителен г ^  |
|--------------------------------------------|----------------------------------------------------------------------------------------------------|--------------------------------|-----------------------|-------------------------|------------------------|
| 🚮 Персональный справочник сертификатов     | 🗔 INN=007702165310,OGRN=1027739132563,SNILS=00102591470,Т=Главный экономист, СN=Гига Светлана Алексеевна, OU=Отдел налогового учета и от | Гига Светлана Алексеевна       | НКО АО НРД            | 03.09.2024 07:29:11 GMT | 03.09.2025 07:29:11 GN |
| 🖮 🗊 Локальный справочник сертификатов      | 🗔 INN=007702165310,OGRN=1027739132563,SNILS=00118615393,T=Ведущий специалист, CN=Козлова Наталья Михайловна, OU= Операционный отдел, О   | Козлова Наталья Михайловна     | НКО АО НРД            | 07.10.2024 07:53:37 GMT | 07.10.2025 07:53:37 GN |
| 🕀 🏣 Сертификаты                            | 🗔 INN=007702165310,OGRN=1027739132563,SNILS=00118615393,T=Ведущий специалист, CN=Козлова Наталья Михайловна, OU= Операционный отдел, О   | Козлова Наталья Михайловна     | НКО АО НРД            | 20.10.2023 12:42:25 GMT | 20.10.2024 12:42:19 GN |
|                                            | 🗔 INN=007702165310,OGRN=1027739132563,SNILS=00127535396,T=Начальник отдела,CN=Паньшина Жанна Георгиевна,OU=Отдел налогового учета и      | Паньшина Жанна Георгиевна      | НКО АО НРД            | 27.10.2023 09:42:18 GMT | 27.10.2024 06:32:00 GN |
|                                            | 🗔 INN=007702165310, OGRN=1027739132563, SNILS=00127535396, Т=Начальник отдела, СN=Паньшина Жанна Георгиевна, OU=Отдел налогового учета и | Паньшина Жанна Георгиевна      | НКО АО НРД            | 14.10.2024 08:57:09 GMT | 14.10.2025 08:57:09 GN |
| 🔚 Запросы на аннулирование                 | 🗔 INN=007702165310,OGRN=1027739132563,SNILS=00128261895,T=Заместитель Председателя Правления,CN=Демушкина Екатерина Сергеевна,OU=Пр      | Демушкина Екатерина Сергеевна  | НКО АО НРД            | 09.10.2023 12:29:09 GMT | 09.10.2024 11:22:24 GN |
| 🗄 🚮 Сетевые справочники сертификатов       | 🖙 INN=007702165310, OGRN=1027739132563, SNILS=00128261895, Т=Заместитель Председателя Правления, СN=Демушкина Екатерина Сергеевна, OU=Пр | Демушкина Екатерина Сергеевна  | НКО АО НРД            | 26.09.2024 13:28:41 GMT | 26.09.2025 13:28:41 GN |
| Idap://simple/vcert.pki.moex.com:50001/C=F | 🗔 INN=007702165310,OGRN=1027739132563,SNILS=00131726379,Т=Ведущий специалист, СN=Колесниченко Елена Александровна, OU=Отдел обслужив     | Колесниченко Елена Александров | НКО АО НРД            | 30.08.2024 08:37:12 GMT | 30.08.2025 08:37:12 GN |
|                                            | 🗔 INN=007702165310,OGRN=1027739132563,SNILS=00137863621, Т=Начальник управления, CN=Положенцева Наталья Николаевна, OU=Расчетное управ   | Положенцева Наталья Николаевна | НКО АО НРД            | 18.10.2023 10:31:30 GMT | 18.10.2024 10:31:24 GN |
|                                            |                                                                                                    | Положаннаез Наталья Николзаена | HKU VU HBU            | OA 10 2024 11-12-21 GMT | 0/ 10 2025 11-12-21 GM |

### ДОБАВЛЕНИЕ В ЛОКАЛЬНЫЙ СПРАВОЧНИК СЕРТИФИКАТОВ НАЙДЕННЫХ СЕРТИФИКАТОВ

После того, как Вы нашли нужные сертификаты, вы можете добавить либо один сертификат, либо же несколько. Для этого зажмите кнопку Ctrl и выберете нужные сертификаты или, если они идут по списку, зажмите Shift и стрелочкой вниз выделите сертификаты. Также выделить сертификаты можно левой кнопкой мыши, для этого сначала курсор поставьте в пустое место в поле, где отображаются сертификаты (для этого можно уменьшить размеры столбцов) и затем зажмите левую кнопку мыши и выделите нужные сертификаты. Выделенные сертификаты можно добавить в локальный справочник, нажав правой кнопкой мыши по выделенным сертификатам и выбрав пункт «Добавить в локальный справочник»

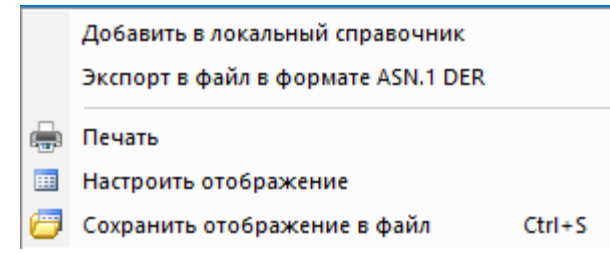

Если Вы добавляете за раз больше одного сертификата, Вам будет предложено посмотреть их все перед добавлением

| Справоч | ник сертификатов 🛛 🕹 👋                |
|---------|---------------------------------------|
| ?       | Показывать объекты перед добавлением? |
|         | Да Нет                                |

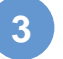

После того как Вы просмотрите все сертификаты, которые добавляете/ нажмете нет, Вам будет показано информационное сообщение о количестве добавленных сертификатов

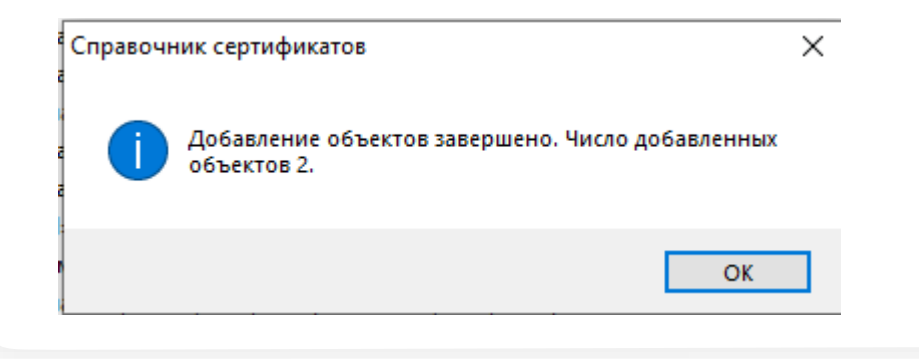